## ÉCRAN DE CARTOGRAPHIE DIVISÉ

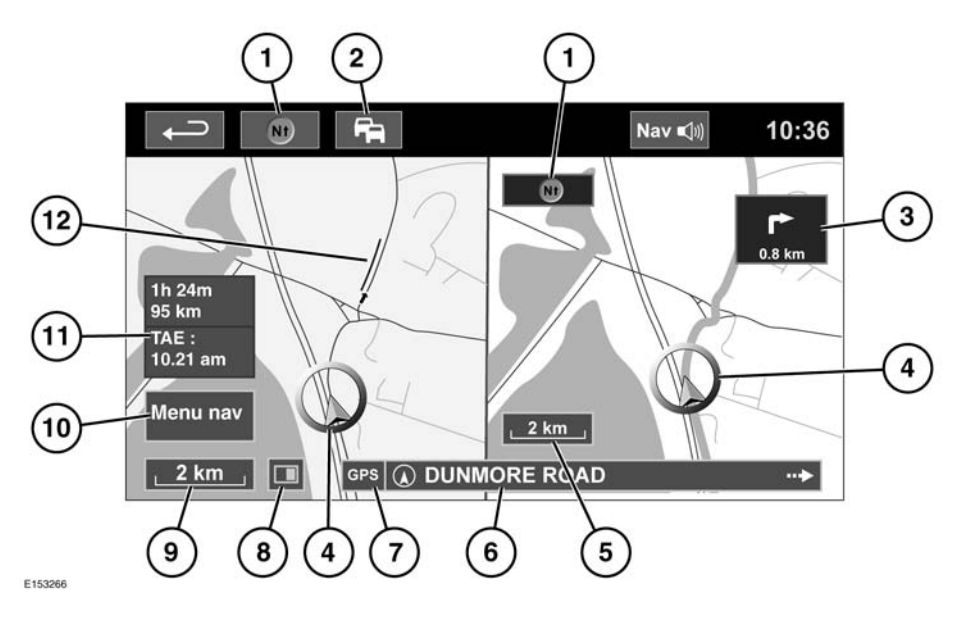

- Boussole (indique toujours le nord) : appuyez pour sélectionner : carte de type nord en haut, direction vers le haut ou en plongée.
- Signal TMC (canal d'informations routières) : un signal est reçu lorsque cette icône n'est pas barrée ; aucun signal n'est reçu lorsque cette icône est barrée. L'icône change également de couleur en fonction de l'état de la circulation sur la route.
- Affichage de la direction suivante : lorsqu'une vue de carte d'intersection a été désactivée, appuyez sur l'icône pour l'afficher à nouveau.
- 4. Position actuelle et direction du véhicule.
- 5. Vue carte droite, réglage de l'échelle/zoom.
- 6. Emplacement actuel.

- 7. Indicateur du signal GPS : le témoin s'affiche uniquement en l'absence de réception.
- 8. Mode d'écran.
- 9. Vue carte gauche, réglage de l'échelle/zoom.
- **10.** Permet d'ouvrir le menu Navigation, écran 1 sur 2.
- **11.** Distance/durée/heure d'arrivée prévue à la destination.
- **12.** Evénement TMC (embouteillage).

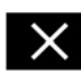

Appuyez sur cette touche pour fermer la vue Intersection et Entrée/sortie d'autoroute. La carte affichée auparavant apparaît après fermeture.